# <u>TS5370 / TS6370 - 無線設定(簡易無線連接)</u> <u>TS5370 / TS6370 – WiFi Setup (Easy wireless connect)</u>

- 在智慧型手機或平板電腦安裝 Canon PRINT Inkjet/SELPHY
   Install Canon PRINT Inkjet/SELPHY on smartphone or table
   Android: <u>https://play.google.com/store/apps/details?id=jp.co.canon.bsd.ad.pixmaprint</u>
   iOS: <u>https://apps.apple.com/us/app/pixma-printing-solutions/id664425773</u>
- 按住無線連接(Wireless connect)按鈕(A)約 3 秒鐘
   Press and hold the Wireless connect button (A) for about three seconds.

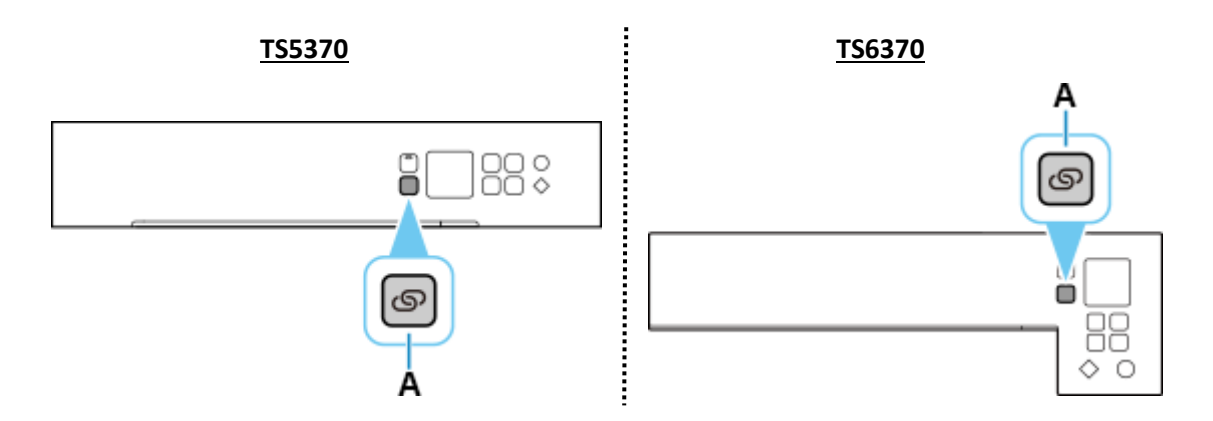

3. 印表機準備工作完成時,顯示以下螢幕

When the printer preparation is complete, the screen below appears.

| Follow the           |
|----------------------|
| instructions on your |
| computer or          |
| smartphone.          |
|                      |

- 從裝置上的 Wi-Fi 設定中選擇印表機的網路名稱(以「Canon\_ij\_」開頭的 SSID)
   Select the printer's network name start with (Canon\_ij\_) from the Wi-Fi settings on your smart device
- 5. 執行 Canon PRINT Inkjet / SELPHY Run the Canon PRINT Inkjet / SELPHY

#### 6. 按"同意"

#### Tap "Agree"

| 許可協定                                                                                                    |                                                                                                    | License Agreement                                                                                                    |                                                                                                    |
|----------------------------------------------------------------------------------------------------|----------------------------------------------------------------------------------------------------|----------------------------------------------------------------------------------------------------|----------------------------------------------------------------------------------------------------|
| 終端使用者授權合約                                                                                                    |                                                                                                    | END USER LICENSE AGREEMENT                                                                                                    |                                                                                                    |
| 注意:在使用本官方授權軟體前,請您閱讀本文件。                                                                                                    |                                                                                                    | ATTENTION: PLEASE READ THIS DOCUMENT                                                                                                    |                                                                                                    |
| 本使用授權合約是您(個人或實費<br>間的授權合約(簡稱「合約」),<br>供給您的軟體程式、相關的電子<br>(統稱「軟體」)及隨同本合約提<br>更新線上提供用於列印的數位格<br>示和其他視覺表示(本軟體除外)(<br>的合約。以後提及的軟體和內容<br>授權軟體」。Canon 公司位於3<br>3-chome、Ohta-ku、Tokyo 14(<br>Foonae)       | <ol> <li>與 Canon Inc. 之<br/>是關於隨同本合約提<br/>或線上手冊及其更新<br/>其或使用該軟體及其<br/>式之文字、影像、圖<br/>簡稱「內容資料」)<br/>資料各自簡稱「官方<br/>0-2 Shimomaruko<br/>5-8501、Japan(簡稱</li> </ol> | This is a license agreement (<br>between you (either an indivi<br>Canon Inc., having its place of<br>Shimomaruko 3-chome, Ohta<br>Japan ("Canon"), with respect<br>provided to you with this Agre<br>electronic or online manuals,<br>if any (collectively, the "Software") | "Agreement")<br>dual or an entity) and<br>of business at 30-2<br>-ku, Tokyo 146-8501,<br>t to software programs<br>eement, its associated<br>and updates thereof,<br>rare") and text, images, |
| · Canon 」)。<br>使用本官方授權軟體,表示您同<br>款。如果您不同意接受本合約的<br>安裝程式。您僅能在遵守以下條<br>方授權軟體。                                                                                                    | 意遵守本合約的條<br>條款,請不要使用本<br>款的情況下使用本官                                                                                                    | graphics and other visual rep<br>format (excluding the Softwa<br>use, provided with this Agree<br>online using the Software, an<br>if any ("Contents Data"). Soft<br>Data shall hereinafter be refe                                                                         | resentations in digital<br>re) for your printing<br>ment or provided<br>d updates thereof,<br>ware and Contents<br>rrred to individually or<br>Software"                                      |
| <ol> <li>所有權和著作權:本官方授權<br/>格和獲益為 Canon 或其授權人所<br/>權人將始終保留對本官方授權軟<br/>定義)在內的所有其他形式副本的<br/>財產權。除本合約时確規定的情<br/>自己及其授權人的任何智慧財產<br/>明示或默示的形式轉讓或授權給<br/>除或刪除本官方授權軟體及所有<br/>約 Canon 和/或其接權人所用名</li> </ol> | 軟體的所有權利、資<br>行有。Canon或其授<br>體和包括列印件(如下<br>D)所有版權和其他智慧<br>況外,Canon不會將<br>權的授權或者權利以<br>您。您不得修改、移<br>其他形式副本中包含<br>的著作使權示                                          | BY USING THE LICENSED SO<br>TO BE BOUND BY THE TERM<br>MENT. IF YOU DO NOT AGRE<br>THIS AGREEMENT, DO NOT U<br>You agree to use the License<br>accordance with the terms so                                                                                                 | FTWARE YOU AGREE<br>S OF THIS AGREE-<br>E TO THE TERMS OF<br>ISE THE PROGRAM.<br>d Software only in<br>et forth below.                                                                        |
| 2. 授權:您享有使用本官方授權<br>和不可轉讓的:<br>(1)您被授權在多台電腦上使用(<br>或顯示本軟體)本軟體。您這是有                                                                                                    | が留けて確認(味み)。<br>軟體的授權是非專屬<br>「使用」意味著執行<br>」相、租賃、轉讓授<br>種類:本物感                                                                                                   | terest in the Licensed Software<br>or its licensors. Canon or its<br>times retain all copyright and<br>property rights in the License<br>subsequent copies thereof re<br>including the Print (as define                                                                     | All right, the and more<br>re is owned by Canon<br>licensors shall at all<br>other intellectual<br>ed Software and all<br>egardless of form,<br>d below). Except as                           |
| 權、借出、出售、讓波、讓與和<br>(2) 您被授權在個人用途的多功自<br>內容資料(「使用」意味著透過網<br>載、執行或顯示內容資料)。您不                                                                                                    | 轉讓本軟體。<br>指電腦上複製和使用<br>]際網路使用本軟體下<br>「得出租、租賃、轉讓                                                                                                    | expressly provided herein, no<br>press or implied, is hereby co<br>Canon to you for any intellect<br>and its licensors. You shall n<br>or delete any copyright notice                                                                                                    | o license or right, ex-<br>nveyed or granted by<br>tual property of Canon<br>not modify, remove<br>e of Canon and/or its                                                                      |
|                                                                                                    | 日音                                                                                                    | Do not ogree bri                                                                                                    | Aaroo                                                                                                    |

#### 按"同意"或"不同意" 7.

Tap "Agree" or "Do not agree"

#### **Extended Survey**

為了提供與印表機相關的服務,以及為了使產品與服 務的開發和銷售更佳滿足用戶需求,Canon 需要獲取 您的 Canon 產品相關的以下資訊,然後透過網際網路 傳送至 Canon(如果在中國使用 Canon 產品,傳送至 法定研究機構)。

與印表機/掃描器/資訊裝置有關的資訊 -印表機 ID 號碼、安裝日期和時間、國家/地區設定等

卷結果

-型號名稱、作業系統版本、語言和顯示設定資訊等基 本裝置資訊 裝置驅動程式和應用程式軟體的版本資訊和使用歷史

記錄

\*根據所用型號和/或應用程式軟體的不同,可能不會 傳送上述某些資訊。 \* 中國境內的使用除外,本軟體會使用 Cookie 和關

於「客層和興趣」(Google Analytics 的其中一個功 能)的標準報表。Canon 會將上述部分資訊傳送給執行 Google Analytics 的 Google Inc. 伺服器,並將此類 資訊與其他資訊搭配使用。Google Inc. 的隱私權原則 列於以下位置: http://rs.ciggws.net/rd.cgi?FNC=CPIS \_PP&CHA=GA&OSV=A9

如果您的 Canon 產品為共同使用,共用產品中記錄的 上述資訊將會被傳送。如果您同意,請將該事實傳播 給與之共用產品的使用者並預先獲得其同意。

如果您同意,請選擇[同意]。否則,請選擇[不同 意]。

| 不同音 | 同音 |
|-----|----|
|     |    |

#### Extended Survey

To provide services related to printer, and to develop and market products and services that better meet customer needs Canon requests that information such as that below, related to your Canon product, be sent to Canon (if you are using your Canon product in China, to the legally approved research company) through the Internet.

Information related to printer/scanner /information devices

-Basic information such as the printer ID number, installation date and time, country settings, etc. -Usage history such as the type of ink installed, ink usage information, the number of sheets printed. scanning frequency, and maintenance information, etc.

-Paper use information, printing environment/ conditions, scan job setting, and questionnaire results

-Basic device information such as the model name, OS version, language, and display setting information etc.

-Version information and usage history of device driver and application software

\* Some of the above information may not be sent depending on your model and/or application software. \* Except usage in China, this software uses cook-

ies, the standard reports about "Demographics and Interest", one of the function of Google Analytics. Canon will send some of the above information to the servers of Google Inc. who operates Google Analytics, and use such information in combination with other information. The Google Inc.'s privacy policy is listed below:http://rs.ciggws.net/rd.cgi ?FNC=CPIS\_PP&CHA=GA&OSV=A9

\* The sent information may be delivered to Canon's affiliated companies. \* The Internet connection fee shall be borne by

Aaree

Do not agree

## 8. 按"確定"

#### Тар "ОК"

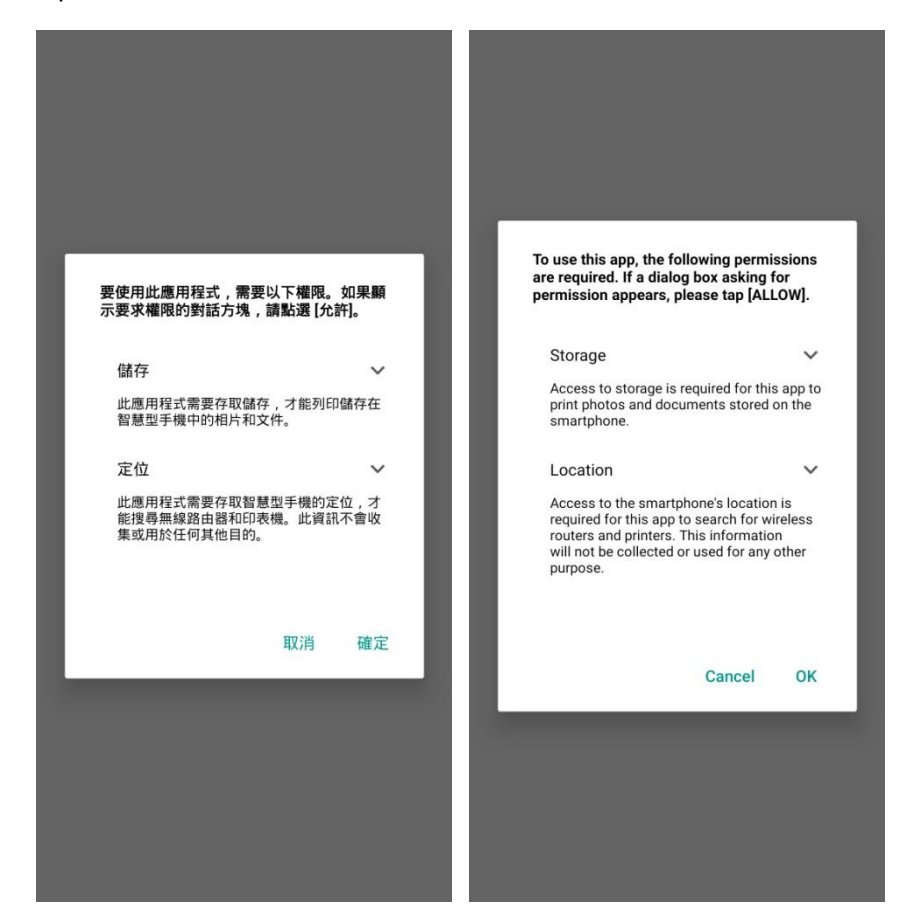

# 9. 如出現以下提示,請按"允許"

### Tap "ALLOW" if prompted below message

| T to access photos, media, and<br>on your device? |
|---------------------------------------------------|
| sk me again                                       |
| NY ALLOW                                          |
|                                                   |
| 2 of 2                                            |
| T to access this device's location?               |
| sk me again                                       |
| ALLOW                                             |
|                                                   |

## 10. 如出現以下提示,按"否"

Tap "No" if prompted below message

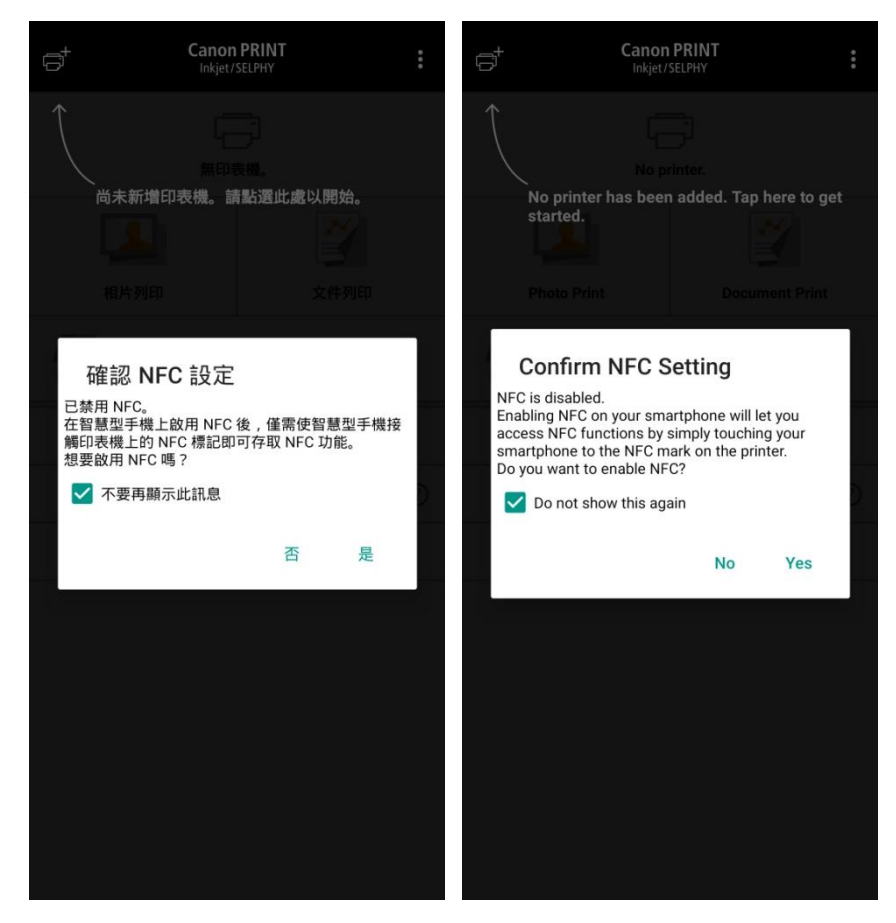

## 11. 按"是"

## Tap "Yes"

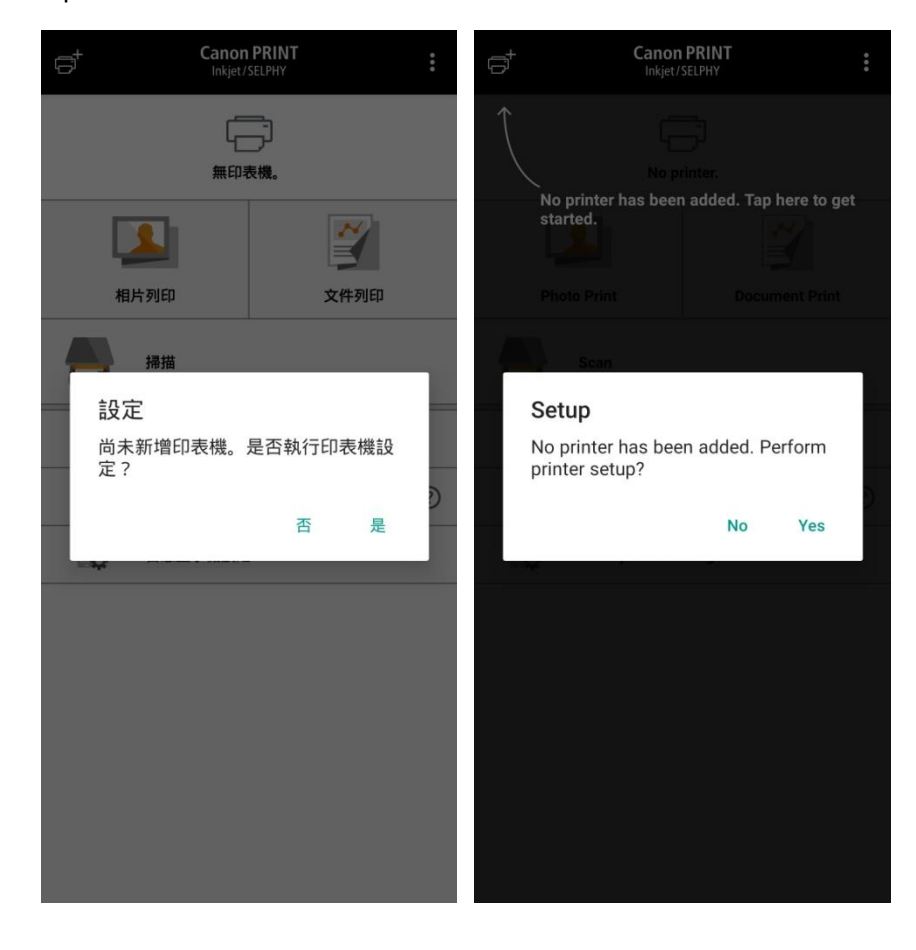

## 12. 按"確定"

## Tap "OK"

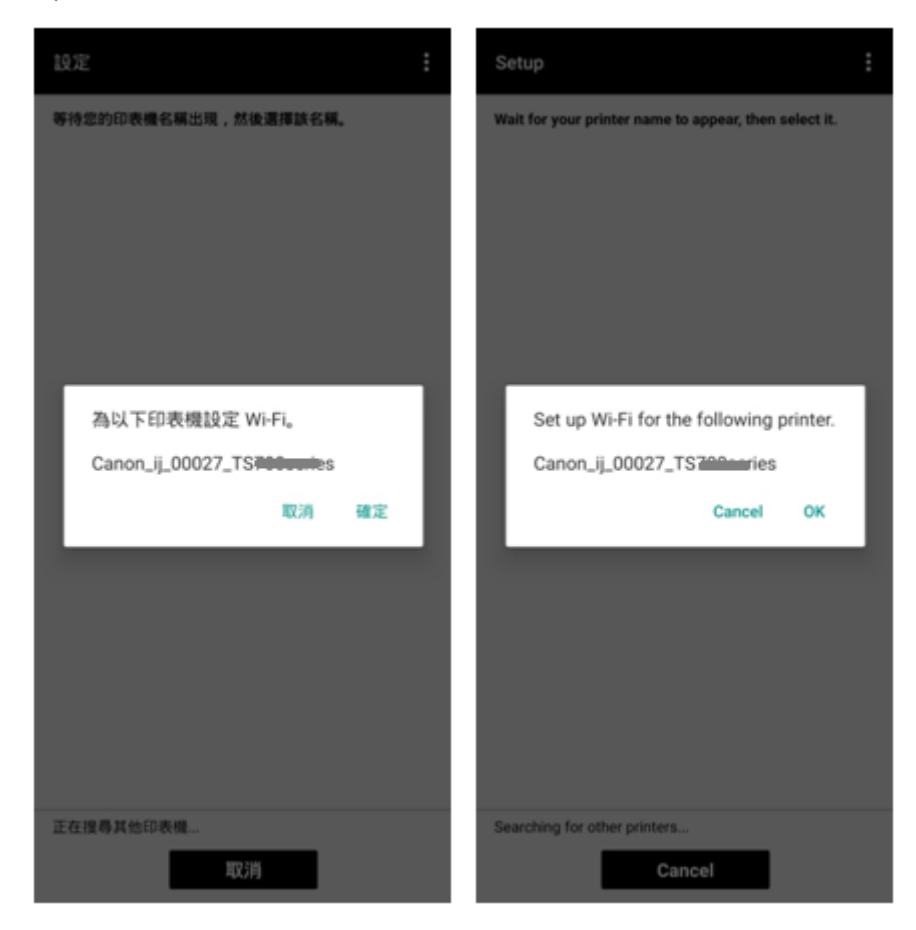

## 13. 點選要連接印表機的無線路由器 SSID

Tap the SSID of wireless router which you want the printer to connect

| 選擇無線路由器 從以下清單中選擇您的無線路由器。 | Select Wireless Router<br>Select your wireless router from the following<br>list. |
|--------------------------|-----------------------------------------------------------------------------------|
| CD-Basic                 | CD-Basic                                                                          |
|                          |                                                                                   |
|                          |                                                                                   |
|                          |                                                                                   |
|                          |                                                                                   |
| www.gpz-                 | If no target wireless router                                                      |

## 14. 輸入無線路由器的密碼,然後按"確定"

Enter the password of wireless router, then tap "OK"

| 設定                                 | 0<br>0<br>0 | Setup                                                                                 | 000 |
|------------------------------------|-------------|---------------------------------------------------------------------------------------|-----|
|                                    |             |                                                                                       |     |
| 輸入密碼<br>請輸入所選無線路由器的密碼。<br>CD-Basic | ٦           | Enter Password<br>Enter the password for the selected<br>wireless router.<br>CD-Basic |     |
| ······                             | 2           | <u></u>                                                                               |     |
| 取消                                 | 確定          | Cancel OK                                                                             |     |
|                                    |             |                                                                                       |     |
|                                    |             |                                                                                       |     |
|                                    |             |                                                                                       |     |

15. 按"確定"

## Тар "ОК"

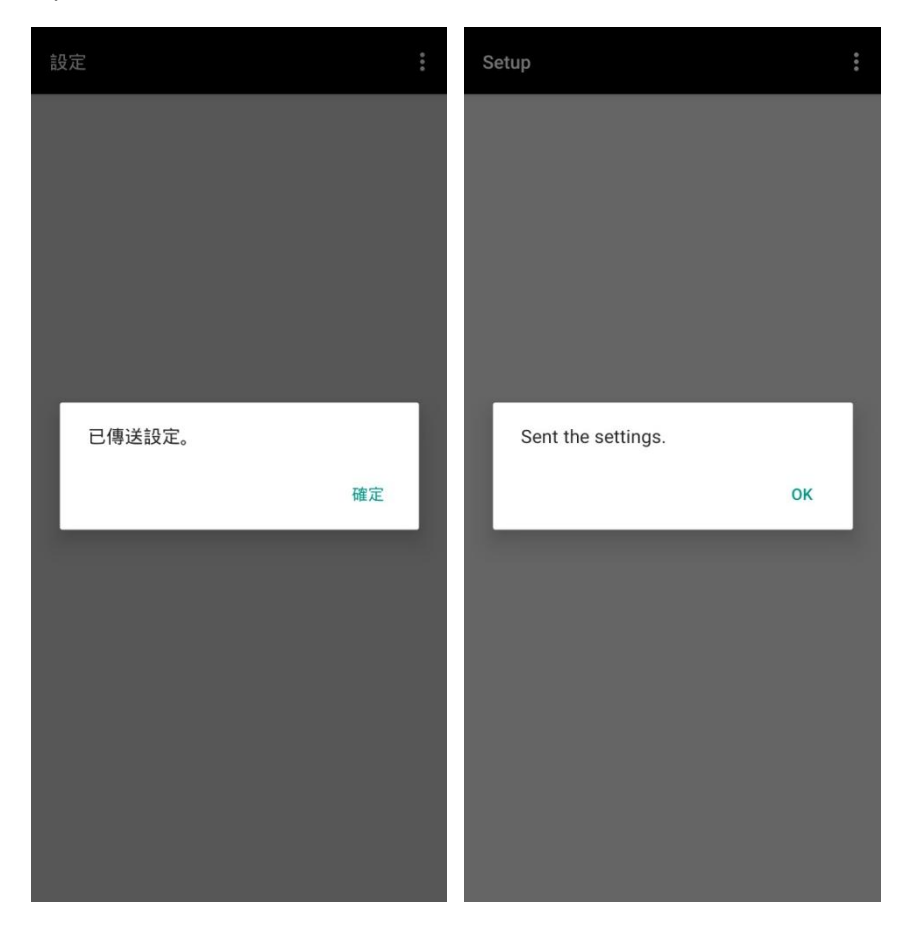

# 16. 按"是"

## Tap "Yes"

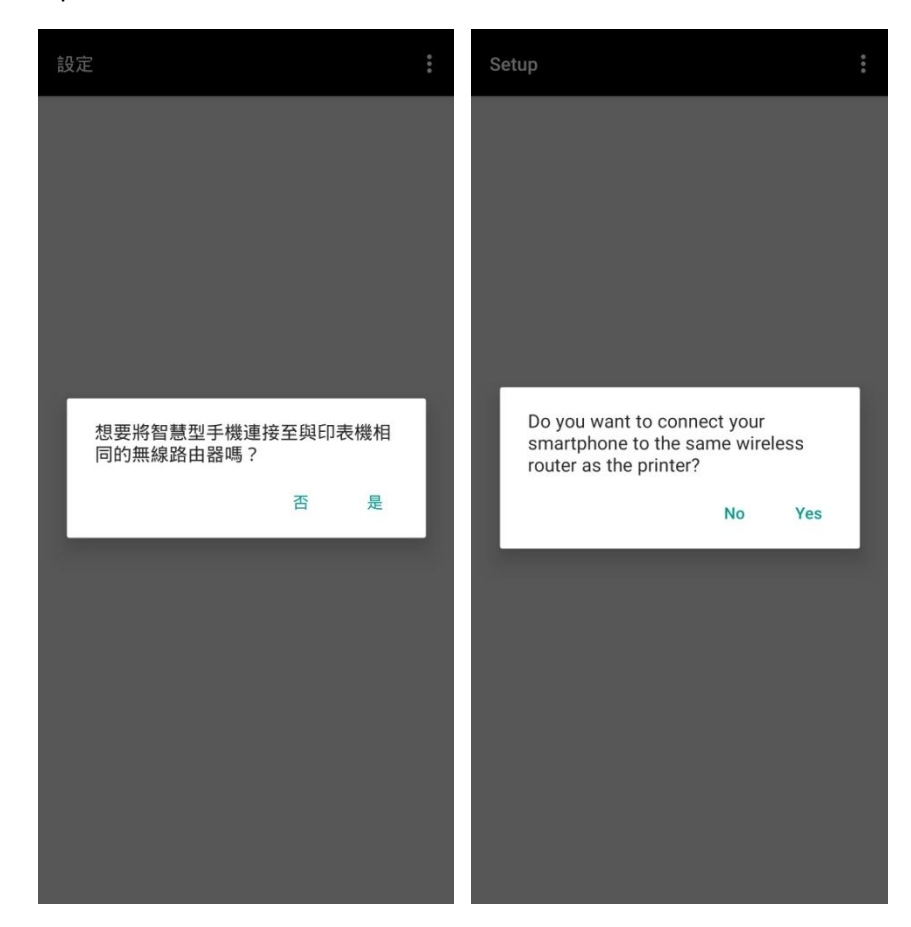

# 17. 按"確定"

## Тар "ОК"

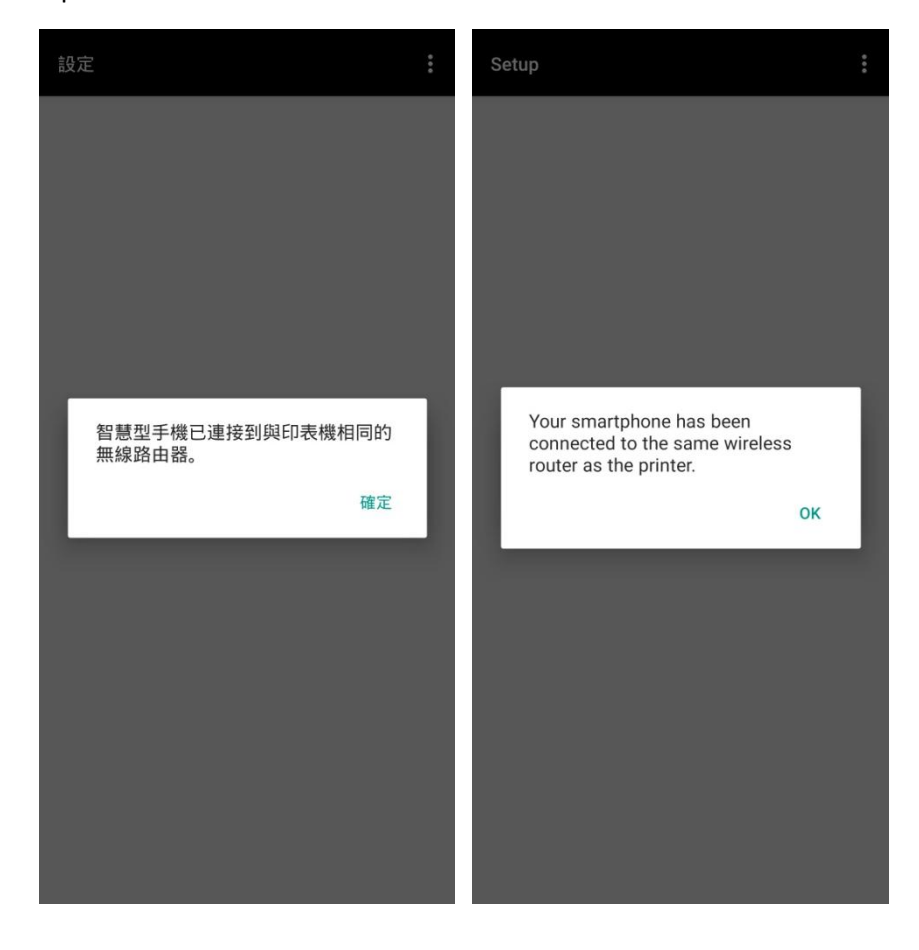

### 18. 請稍候

### Please wait

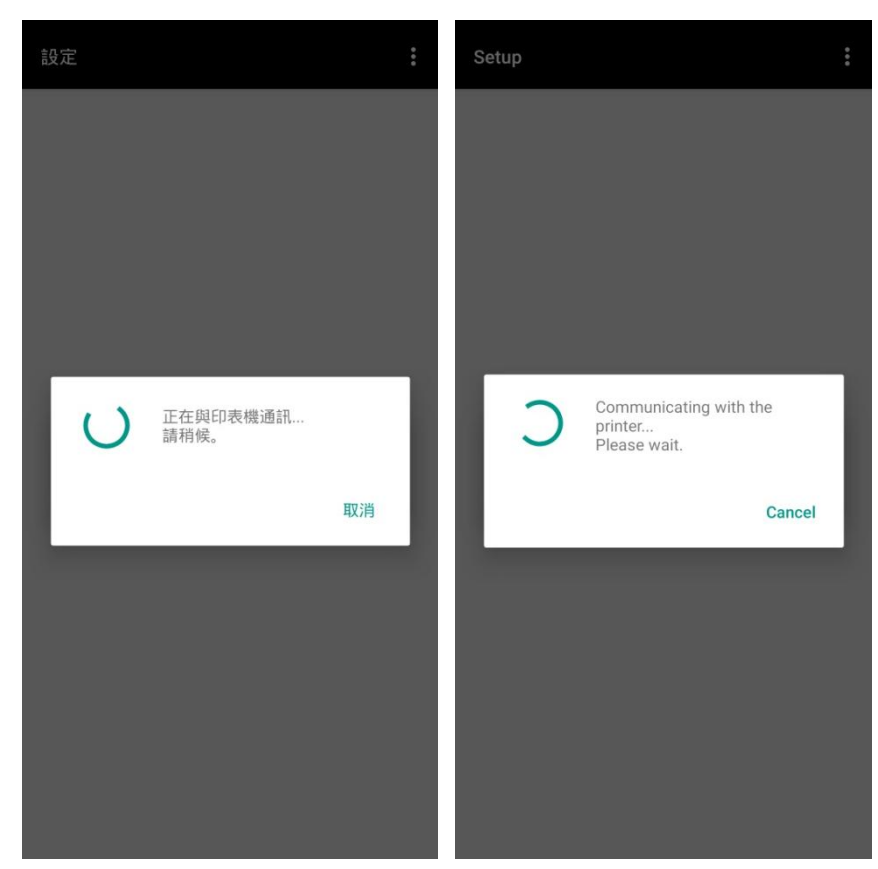

19. 設定完成,選擇影像列印或按"取消"

All set, select images for printing or tap "Cancel"

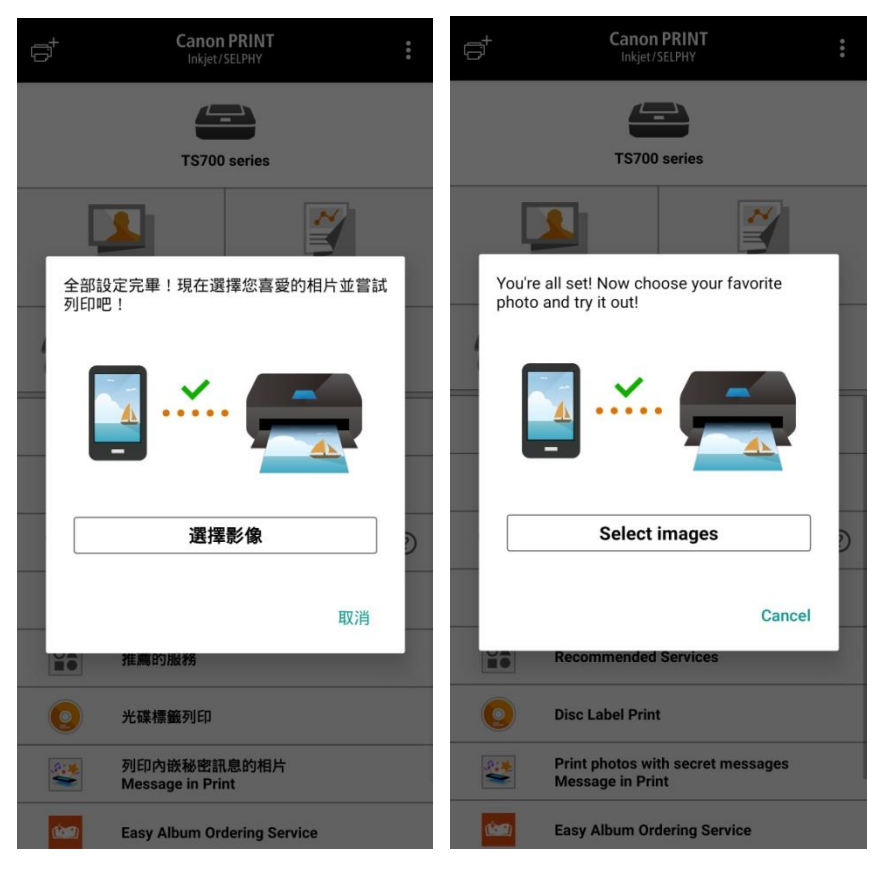

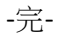

-End-